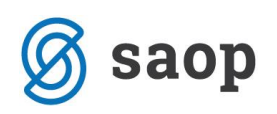

## Evidentiranje rezervacije in odpovednega roka v modulu iCenter Sociala, zdravstvo in obračun

Rezervacijo in odpovedni rok v modulu iCenter Sociala, zdravstvo in obračun (v nadaljevanju SZO) lahko vnašamo na dva načina. Izbira načina vnosa je odvisna od vašega cenika rezervacije in odpovednega roka:

- Če je cena rezervacije in odpovednega roka fiksno določena glede na kategorijo sobe v kateri bo stanovalec bival, se podatki vnašajo na formi *Sociala – Stanovalec*.
- V kolikor pa je cena rezervacije in odpovednega roka enaka ceni oskrbnega dne zmanjšani za znesek prehrane, rezervacijo in odpovedni rok vnašate preko *Delo – Odsotnosti*.

## Vnos rezervacije in odpovednega roka v formi Stanovalec

Podatke o rezervaciji in odpovednem roku vnašamo v formo **Sociala – Stanovalec – zavihek Namestitev.** 

| [ Podatki o uporabniku                                     |                                                                                                    | – 🗆 X                                                 |
|------------------------------------------------------------|----------------------------------------------------------------------------------------------------|-------------------------------------------------------|
| Uporabnik: 00383 V HARRY                                   | POTTER Sprejem: 05.08.2015                                                                                                    | Podatki: 17.05.2016 V Navodila                        |
| E Izpisi                                                   | Shrani sprejem                                                                                                    |                                                       |
| Osnovni podatki Namestitev Prihodki Socialna anam          | neza Svojci Opažanja Uradni zaznamki Društva                                                                                                   | Način plačila - Soc obrazec Način plačila - spremembe |
| Splošno                                                    |                                                                                                    |                                                       |
| Oskrba: Oskrba II 🔽 Dod. za por<br>Številka perila: Pere s | Rezervacija pred prihodom           Ioč:         V           Od:         05.08.2015 V           am:         V         Do:         12.08.2015 V | Odpovedni rok<br>Od:                                  |
| Soba                                                       | 1                                                                                                    |                                                       |
| Vrsta doma: Nastanitvene ustanove 🗸<br>Tip zavoda: A 🗸     | Dodatki v sobi                                                                                                    |                                                       |
|                                                            | Dodatek                                                                                                    | Dnevna cena                                           |
| Opis: DVOPOSTELJNA                                         | Dodatek za lastni balkon                                                                                                    | 2,0000                                                |
| Stavba: 0                                                  |                                                                                                    | 3,000                                                 |
| Oddelek: ODDELEK 01                                        |                                                                                                    |                                                       |
| Vseh ležišč: 2                                             |                                                                                                    |                                                       |
| Prostih ležišč: 1                                          |                                                                                                    |                                                       |
| Telefon:                                                   |                                                                                                    |                                                       |
| Podpisnik:                                                 |                                                                                                    |                                                       |
| 🚔 Rezervacija 🔮 Sprejem                                    | 😂 Dogovor - stari                                                                                                    | 🚫 Opusti 🗸 Potrdi                                     |

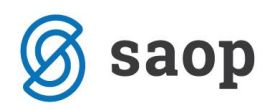

Za pravilen vnos in obračun rezervacije sobe in odpovednega roka je obvezna izpolnitev polja **Soba**. Ob sprejemu stanovalca moramo v tem polju izbrati sobo, v kateri bo stanovalec nameščen.

*Vnos rezervacije:* V polju *Rezervacija OD* določimo datum začetka rezervacije. Datum začetka je enak *Datumu Sprejema* stanovalca. V polje *Rezervacija DO* pa vpišemo datum pred dnevom dejanskega prihoda stanovalca v zavod.

Vnos odpovednega roka: V polju Odpovedni rok OD določimo datum začetka odpovednega roka. Datum začetka je enak datumu, ki ga stanovalec najavi za odhod oziroma datum v skladu z vašim Dogovorom o zagotavljanju storitev institucionalnega varstva. V polje Odpovedni rok DO pa vnesemo datum, ki ga bomo v formi Sociala - Zaključka dogovora določili kot datum odhoda stanovalca.

## Vnos rezervacije in odpovednega roka v formi Odsotnosti

Za pravilen vnos podatkov moramo najprej pravilno urediti šifrant Odhodov, do katerega dostopamo preko **Sociala – Šifranti – Šifranti Sociale – Odhodi**. V šifrantu moramo imeti vpisano vrsto odhoda REZERVACIJA in ODPOVEDNI ROK.

| [ Šifranti | i                            |   |           |                 |                      |                           |                | - 1                 | X            |  |  |  |  |
|------------|------------------------------|---|-----------|-----------------|----------------------|---------------------------|----------------|---------------------|--------------|--|--|--|--|
| Sociala    | <ul> <li></li> </ul>         | 0 | Odsotnost |                 |                      |                           |                |                     |              |  |  |  |  |
| Aktivn     | iosti                        | r | Šifra     | Opis            | Rezervacija za odsot | Velia kot odhod v bolnico | Velia kot smrt | Odsotnost inkontine | Stalni od    |  |  |  |  |
| Bivalni    | i pogoji                     | - |           |                 |                      |                           |                |                     |              |  |  |  |  |
| CSD        |                              | Ê | 7         | ۳۱              |                      |                           |                |                     |              |  |  |  |  |
| Delovr     | no mesto                     |   | 01        | SMRT            |                      |                           |                |                     |              |  |  |  |  |
| Dodat      | ki na sobe                   |   | 02        | PREMESTITEV     |                      |                           |                |                     | $\checkmark$ |  |  |  |  |
| Dodat      | ne storitve iz oskrbe        |   | 03        | DOMOV           |                      |                           |                |                     | $\checkmark$ |  |  |  |  |
| Dopoir     | nitev vioge                  |   | 04        | ODPUST          |                      |                           |                |                     | $\checkmark$ |  |  |  |  |
| Erelow     | enca                         |   | 05        | ZAČASNI SPREJEM |                      |                           |                |                     |              |  |  |  |  |
| Kateo      | orije sob                    |   | 11        | HOSPITALIZACIJA |                      |                           |                |                     |              |  |  |  |  |
| Kraio      | dhoda                        | F | 12        |                 |                      |                           |                |                     |              |  |  |  |  |
| Merila     | za razvrščanje               | H | 12        | DOMON           |                      |                           |                |                     |              |  |  |  |  |
| Način      | plačila - spremembe          | H | 15        |                 |                      |                           |                |                     |              |  |  |  |  |
| Nivoji     | podatkov za generator poroči | H | 14        | REZERVACIJA     |                      |                           |                |                     |              |  |  |  |  |
| Občine     | e                            |   | 15        | PREMESTITEV     |                      |                           |                |                     |              |  |  |  |  |
| Oddel      | ki                           |   | 16        | ZDRAVILIŠČE     |                      | $\checkmark$              |                |                     |              |  |  |  |  |
| Oddel      | ki - čakalna vrsta           | : | 17        | ODPOVEDNI ROK   |                      | $\checkmark$              |                | $\checkmark$        |              |  |  |  |  |
| Odhoo      | d                            |   |           |                 |                      |                           |                |                     |              |  |  |  |  |
| Oskrb      | a                            |   |           |                 |                      |                           |                |                     |              |  |  |  |  |
| Podpis     | sniki                        |   |           |                 |                      |                           |                |                     |              |  |  |  |  |
| Poklici    |                              |   |           |                 |                      |                           |                |                     |              |  |  |  |  |
| Pošte      |                              |   |           |                 |                      |                           |                |                     |              |  |  |  |  |
| Prazni     | iki                          |   |           |                 |                      |                           |                |                     |              |  |  |  |  |
| Račun      | ni                           |   |           |                 |                      |                           |                |                     |              |  |  |  |  |
| Sobe       |                              |   |           |                 |                      |                           |                |                     |              |  |  |  |  |
| Social     | ni delavci                   |   |           |                 |                      |                           |                |                     |              |  |  |  |  |
| Stority    | ve tablice                   |   |           |                 |                      |                           |                |                     |              |  |  |  |  |
| Svojci     | - status                     |   |           |                 |                      |                           |                |                     |              |  |  |  |  |
| Tipi do    | mov                          |   |           |                 |                      |                           |                |                     |              |  |  |  |  |
| Točko      | vanje<br>vanje oskrbe        |   |           |                 |                      |                           |                |                     |              |  |  |  |  |
| Tržpa      | dejavnost                    |   |           |                 |                      |                           |                |                     |              |  |  |  |  |
| Vrsta      | skunnosti                    |   |           |                 |                      |                           |                |                     |              |  |  |  |  |
|            |                              |   |           |                 |                      |                           |                |                     |              |  |  |  |  |
| 🖨 Izpis    |                              |   |           |                 |                      |                           |                |                     |              |  |  |  |  |

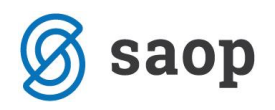

Podatke o rezervaciji in odpovednem roku vnašamo v formo **Delo – Odsotnosti – Vnos**. Na tem mestu se vnaša odsotnosti uporabnikov (npr. bolnišnična odsotnost, odhod v zdravilišča, odhod domov,...).

| 🚺 SAOP Sociala, zdravstvo in o | bračun                                                                                                    |                                                                                                    |                           |               | -              |                                 |
|--------------------------------|----------------------------------------------------------------------------------------------------|----------------------------------------------------------------------------------------------------|---------------------------|---------------|----------------|---------------------------------|
| 🤱 Sociala 🛛 🕺 Zdravstvo        | 💈 Delo 🛭 🐒 Kuhinja 🛛 🚔 Recepcij                                                                                                    | a 📓 Obračun  🖄 Nastavitve                                                                          | 🥜 Administracija Poročila | 🥛 Zapri 🛛 🏚 🙀 | Nova sporočila | <b>₽</b>                        |
| Sociala Szdravstvo             | <ul> <li>Delo Kuhinja Recepciji</li> <li>Socialno delo</li> <li>Zdravstveno delo</li> <li>Skupni vnos storitev</li> <li>Priprava ZN za obračun</li> <li>Fizioterapija</li> <li>Delovna terapija</li> <li>Opažanja stanovalca</li> <li>Navodila oddelkom</li> <li>Incident</li> <li>Touchscreen vnos</li> <li>Odsotnosti</li> <li>Vnos storitev zdravstva</li> <li>Splošna navodila</li> </ul> | <ul> <li>Mastavitve</li> <li>Vnos</li> <li>Poročilo zdravstva</li> <li>Poročilo sociale</li> </ul> | 🥜 Administracija Poročila | 🧊 Zapri 🌸 🖈   | Nova sporočia  | Nova sporočila Prekrana Poslana |
|                                | Menjava vrste doma<br>Menjava izmene                                                                                                    |                                                                                                    |                           |               |                |                                 |
|                                |                                                                                                    |                                                                                                    |                           |               |                |                                 |

Odpre se nam okno **Odsotnosti**, kjer se v poljih **Prikaži odsotnosti od - do** omejimo po želenem obdobju pregleda podatkov. Omejimo se lahko za poljubno dolgo obdobje. Izbrani pregled lahko tudi natisnemo s klikom na **Izpis**.

| l | [ Odsotnosti — 🗆 🗙                                 |              |               |                 |                    |                              |                         |                |                 |            |  |
|---|----------------------------------------------------|--------------|---------------|-----------------|--------------------|------------------------------|-------------------------|----------------|-----------------|------------|--|
| Ρ | Prikaži odsotnosti od 01.01.2016 🕑 do 16.05.2016 🕑 |              |               |                 |                    |                              |                         |                |                 |            |  |
| 0 | Odsotnosti                                         |              |               |                 |                    |                              |                         |                |                 |            |  |
|   | Uporabnik                                          | Datum odhoda | Datum prihoda | Vzrok           | Boln.<br>odsotnost | Odsotnost zdravstva<br>(dni) | Odsotnost sociale (dni) | Datum najave 🔺 | Najavljen datum | Ura najave |  |
| * |                                                    |              |               |                 | Klikr              | ni tu za dodajanje vrstice   |                         |                |                 |            |  |
| Þ | JACK SPARROW                                       | 05.05.2016   | 10.05.2016    | ZDRAVILIŠČE 🖂   |                    | 5                            | 3                       |                |                 | 00:00      |  |
|   | AMIDALA PADME                                      | 01.05.2016   | 05.05.2016    | PREMESTITEV     |                    | 4                            | 2                       |                |                 | 00:00      |  |
|   | BILBO BAGINS                                       | 15.02.2016   | 20.02.2016    | HOSPITALIZACIJA | $\checkmark$       | 5                            | 3                       |                |                 | 00:00      |  |
|   |                                                    |              |               |                 |                    |                              |                         |                |                 |            |  |
|   |                                                    |              |               |                 |                    |                              |                         |                |                 |            |  |
|   |                                                    |              |               |                 |                    |                              |                         |                |                 |            |  |
|   |                                                    |              |               |                 |                    |                              |                         |                |                 |            |  |

Rezervacijo oziroma odpovedni rok vnašamo vrstično - postavimo se v polje pod glavami stolpcev (Klikni tu za dodajanje vrstice) in vnašamo vrednost, ki jo stolpec od nas zahteva:

- Uporabnik izberemo stanovalca, ki mu želimo vnesti rezervacijo oz. odpovedni rok.
- Datum odhoda vnesemo datum začetka rezervacije oz. odpovednega roka.
- *Datum prihoda* vnesemo datum konca rezervacije oz. odpovednega roka.

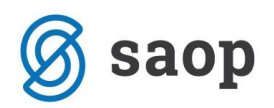

- *Vzrok* vnesemo REZERVACIJA ali ODPOVEDNI ROK.
- Bolnišnična odsotnost ne označujemo (kljukica naj ne bo vnesena).
- Odsotnost zdravstva (dni) se preračuna in zapiše samodejno.
- Odsotnost sociale (dni) se preračuna in zapiše samodejno.
- Datum najave se vnese samodejno v kolikor imate v Nastavitve Osnovni podatki zavihek
   Odsotnosti obkljukano možnost Samodejno nastavi najavo. V kolikor tega nimate morate na tem mestu vnesti datum, ki je dva dni nižji od Datuma odhoda.
- Najavljen datum se vnese samodejno v kolikor imate v Nastavitve Osnovni podatki zavihek
   Odsotnosti obkljukano možnost Samodejno nastavi najavo. V kolikor tega nimate morate na tem mestu vnesti datum, ki je isti kot Datuma odhoda.
- Ura najave se vnese samodejno in je ne spreminjamo.

Pri vnosu rezervacije moramo biti pozorni:

- o da je datum začetka rezervacije (*Datum odhoda*) enak *Datumu sprejema* stanovalca v zavod.
   Podatek o datumu sprejema nam je na volj v formi *Sociala Stanovalec*.
- da je datum zaključka rezervacije (*Datum prihoda*) enak datumu dejanskega prihoda stanovalca v zavod.

Pri vnosu odpovednega roka pa moramo biti pozorni:

- da je datum začetka odpovednega roka (*Datum odhoda*) enak datumu najave odhoda stanovalca iz doma.
- o da je datum zaključka odpovednega roka (**Datum prihoda**) enak datumu **Zaključka dogovora**.

Tako kot odsotnost, se tudi rezervacija in odpovedni rok pričneta obračunavati šele z naslednjim dnem. Zato je potrebno upoštevati dan več, ko rezervacijo oziroma odpovedni rok zaključujemo.

Posledično moramo biti pozorni na pravilen obračun zdravstvene nege. Ta se za "dodatni" dan odsotnosti ne bo obračunala, v kolikor ne bomo imeli urejenih pravih nastavitev. V šifrantu Odhodov, do katerega dostopamo preko **Sociala – Šifranti – Šifranti Sociale – Odhodi**, pri REZERVACIJI in ODPOVEDNEM ROKU označimo, da **NE Velja kot odhod v bolnico**. V zavodih, kjer obračunavate nego tudi v primeru odsotnosti uporabnika, se bo nega za dodatni dan rezervacije in odpovednega roka pravilno obračunala. Nastavitve za obračun nege v primeru odsotnosti preverite v **Nastavitve – Osnovni podatki**.

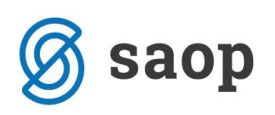

| [ Osnovni po                                                                                                    | datki                                                                                                    |                                                                                                    |   |                                                                                                    |                                                                                                    | – 🗆 X                                                                                                    |  |  |
|----------------------------------------------------------------------------------------------------|----------------------------------------------------------------------------------------------------|----------------------------------------------------------------------------------------------------|---|----------------------------------------------------------------------------------------------------|----------------------------------------------------------------------------------------------------|----------------------------------------------------------------------------------------------------|--|--|
| Dom: SAOP                                                                                                    |                                                                                                    |                                                                                                    |   |                                                                                                    |                                                                                                    |                                                                                                    |  |  |
| Osnovni podatki                                                                                                    | Oddelčni podatki                                                                                                    | Obračun                                                                                                    | ſ | Ostalo                                                                                                    | Dodatno                                                                                                    |                                                                                                    |  |  |
| Naziv: [<br>Naziv kratki: [<br>Ulica: [<br>Pošta: [<br>Davčna: [<br>Davčna: [<br>Telefon 3: [<br>Telefon 3: [<br>Maiična: [<br>Telefon 3: [<br>Maii: [<br>Izpostava: [<br>Leto, od katere<br>Vrsta: [<br>Poslovni prostor | SAOP SAOP SAOP SAOP SAOP Sempeter 50 SOO V NOVA GORICA V SI10001239 Telefon 2: Telefax: SZO@saop.si SZO@saop.si SZ | Račun zdravstvo:       3 ↔       Ograv         Oskrbni list:       356 ↔         Račun sociala:       371 ↔         Vrsta prikaza računa:       11 ∨         Davčno potrjevanje računov:           Prikaži storitve brez cene:          Odsotnost kot rezevacija:          Dodaten opis storitev:          Obračun dolgotrajne odsotnosti:          Hitri obračun:          Prenos zdravil          Obračun zdravstva          Ø Mesečno       Po delih         Upoštevam prisotnost pri ZN |   | Način š<br>računo<br>Način<br>pošiljar<br>Način<br>določa<br>dobavi<br>ZZ<br>Trajnik<br>eRačun<br>T<br>ZZZS š<br>Števil<br>Posodol<br>Vmesn<br>Posodabl | Logo:<br>itevilčenja<br>v sociale:<br>nja trajnikov<br>nja trajnikov<br>nja trajnikov<br>zZS mapa:<br>datoteka:<br>rajniki ID:<br>itevilka:<br>lo vseh mest<br>bitev zdravil<br>a tabela pri<br>ljanje osebn | Ni podatkov         Skupno       Način pošiljanja eRačunov:         eRačunov:       eRačunov:         r:       Portal       B2B         Posrednik da       V         Oddelek       Stanovalec         C:\Prenosi_ZZZS\       Št. za prenos:       234 🙄         DD_011006030264       Mapa:       C:\Prenosi_trajnik\         eračun       Mapa:       C:\SZO\eračuni         BIC banke:       BSLJSIZX         273941       Šifra:       09446         Lokacija:       0         t v domu:       50       Število prostih:         I:       22.03.2016       CS enota:       1         vnosu iz tablic:       Sporočila:       ✓         ega zdravnika: |  |  |
| Shrani Shrani in zapri                                                                                                    |                                                                                                    |                                                                                                    |   |                                                                                                    |                                                                                                    |                                                                                                    |  |  |